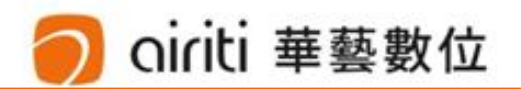

# iRead eBooks華藝電子書

|    |   | $\mp$    |   |  |
|----|---|----------|---|--|
| 【】 | H | <u> </u> | Π |  |

## 使用流程

#### 登入聯合會網站會員,點選iRead eBooks平台後,可以直接閱讀電子書。

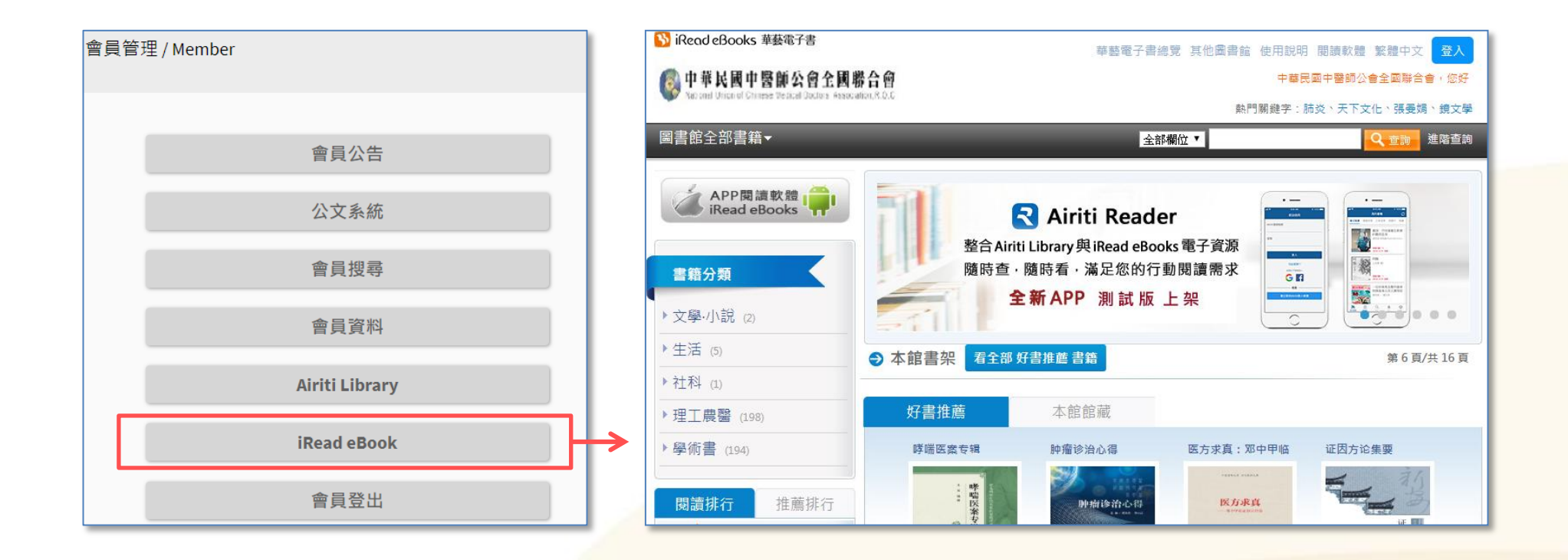

### 瀏覽或搜尋書籍

可從首頁館藏書架瀏覽有興趣的書籍,或是自訂查詢欄位搜尋書籍。

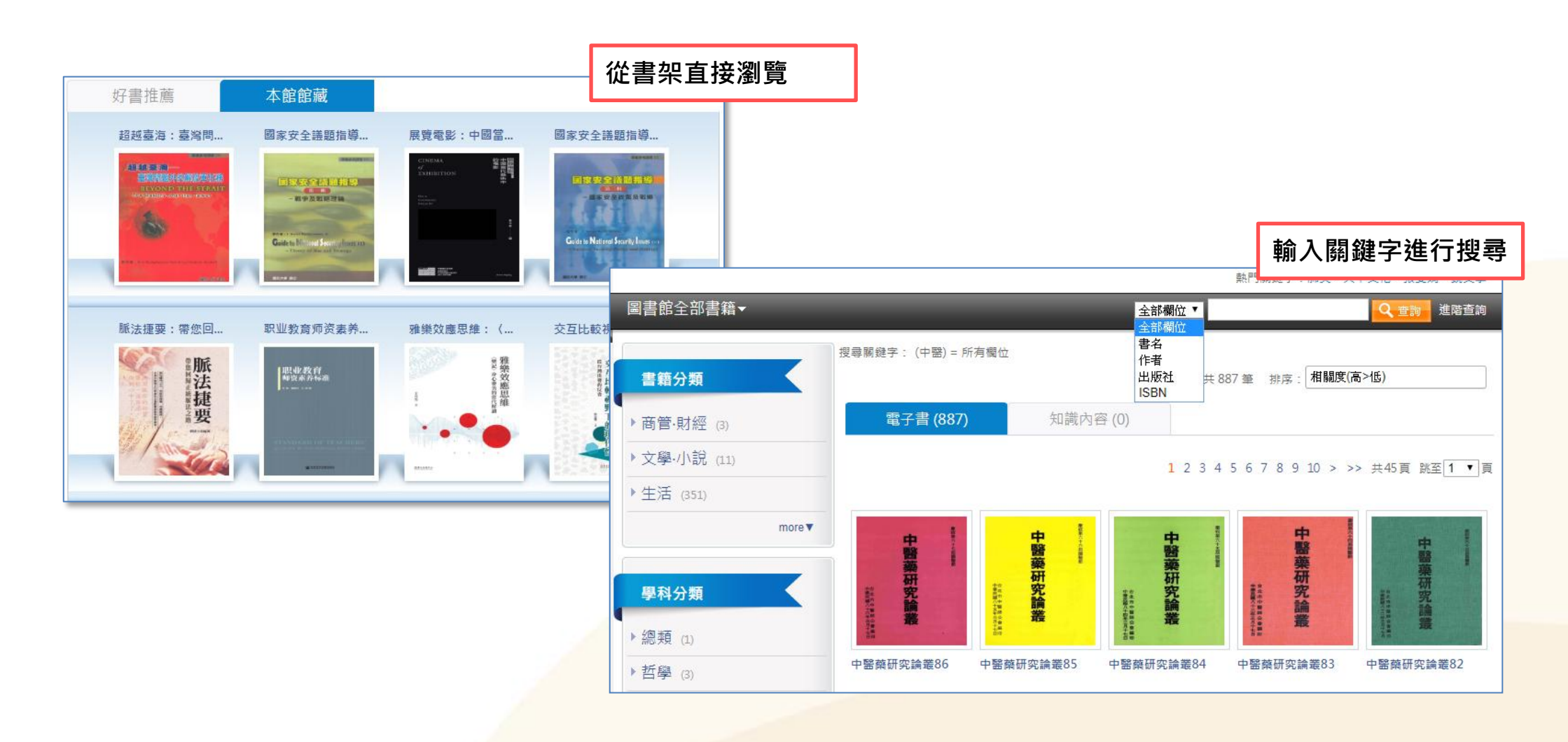

# 線上看或借書

#### 進入書籍頁面後,可選擇線上閱讀,或借閱書籍後至載具閱讀。

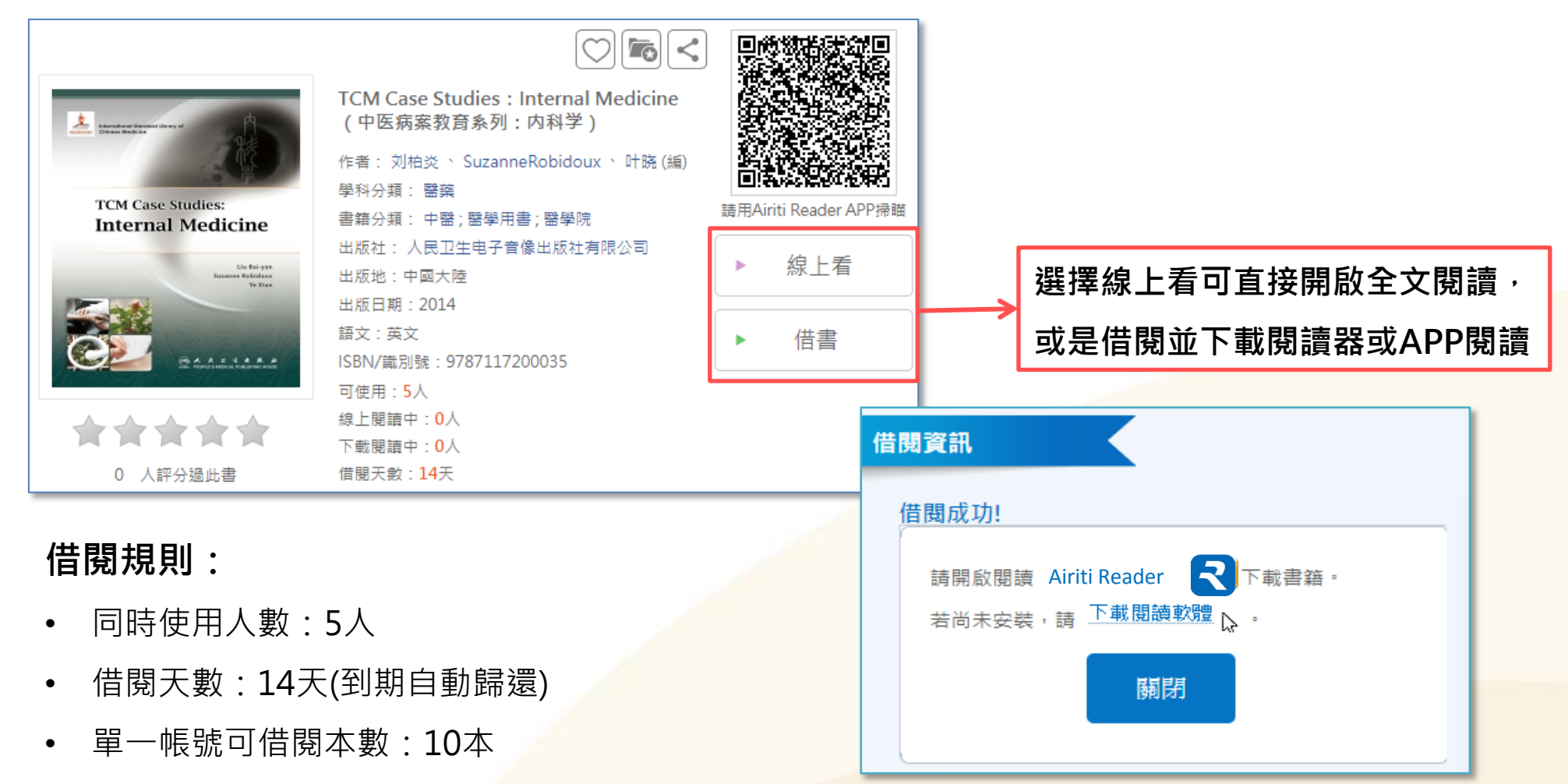

• 單一帳號可預約本數:10本

# 下載閱讀器和APP

下載PC版離線閱讀器,或是Airiti Reader APP至載具,進行離線閱讀

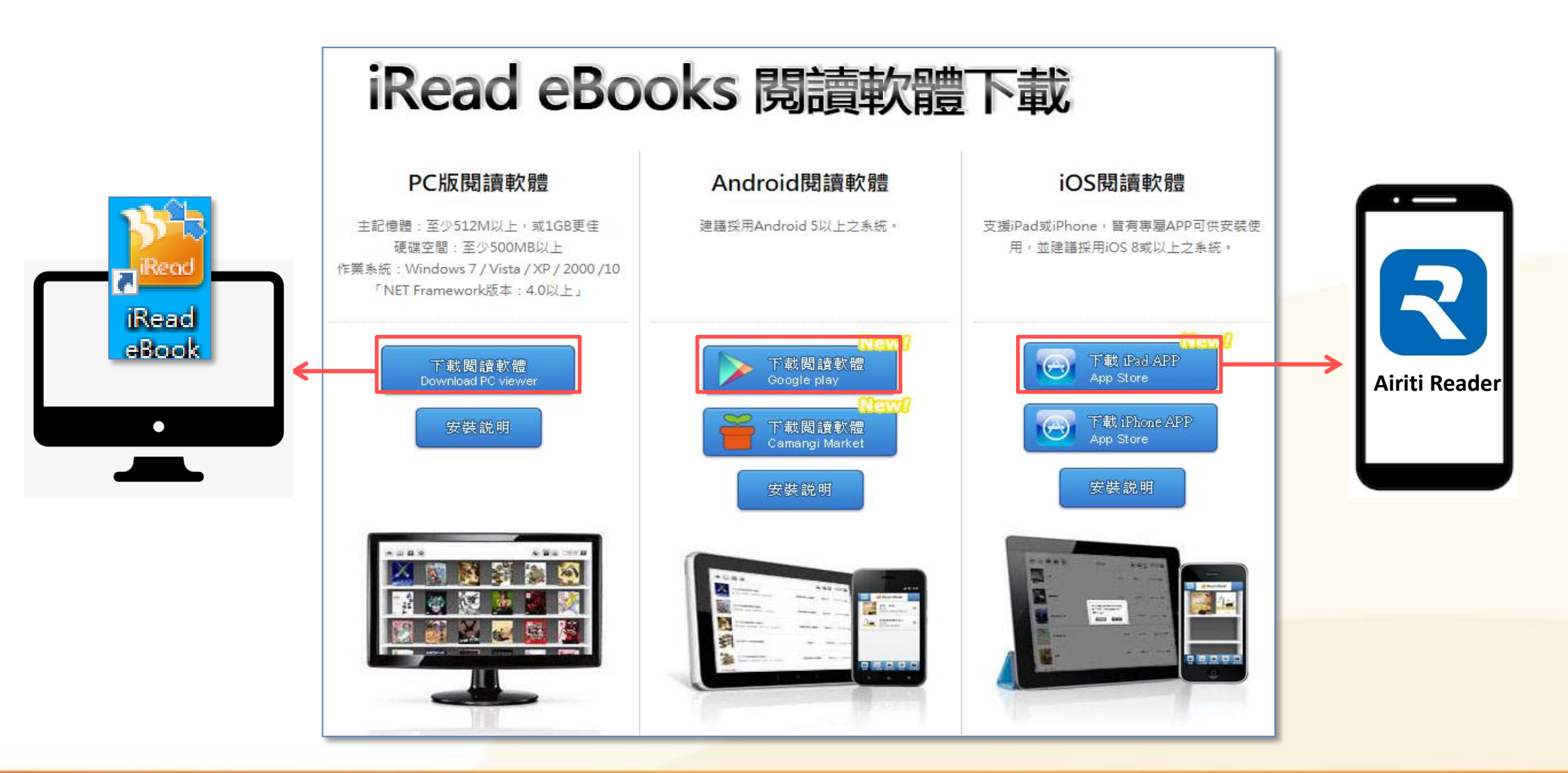

## 載具閱讀流程

登入閱讀器和APP需要註冊<u>華藝會員帳號</u>,請至iRead eBooks平台 進行註冊:【會員專區】>【帳號維護】>【註冊個人會員】

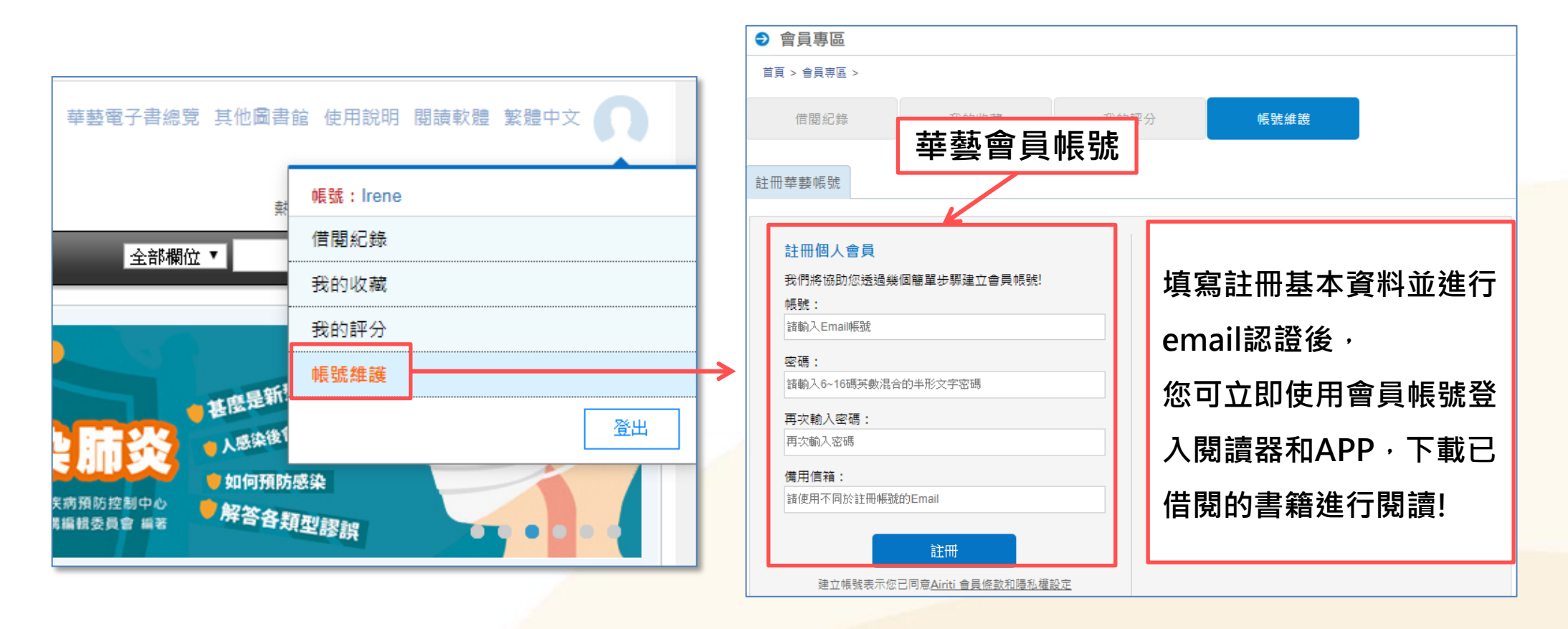

# 載具閱讀-PC閱讀器

登入華藝會員帳號,下載好已借閱書籍,就可以直接閱讀了!

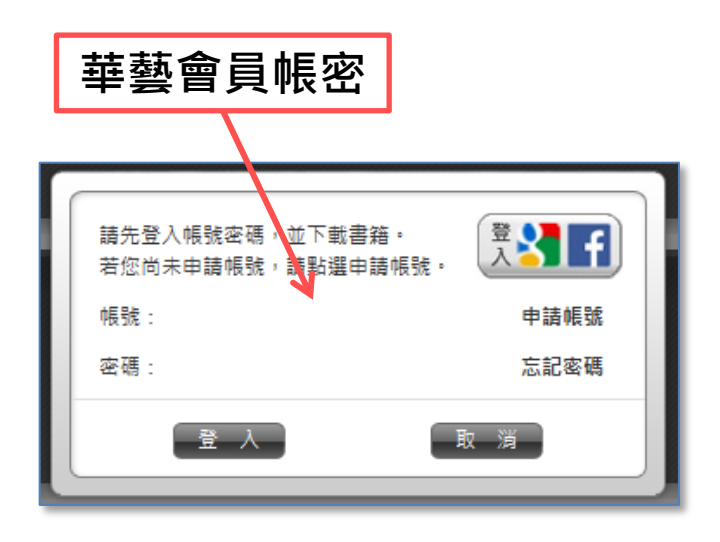

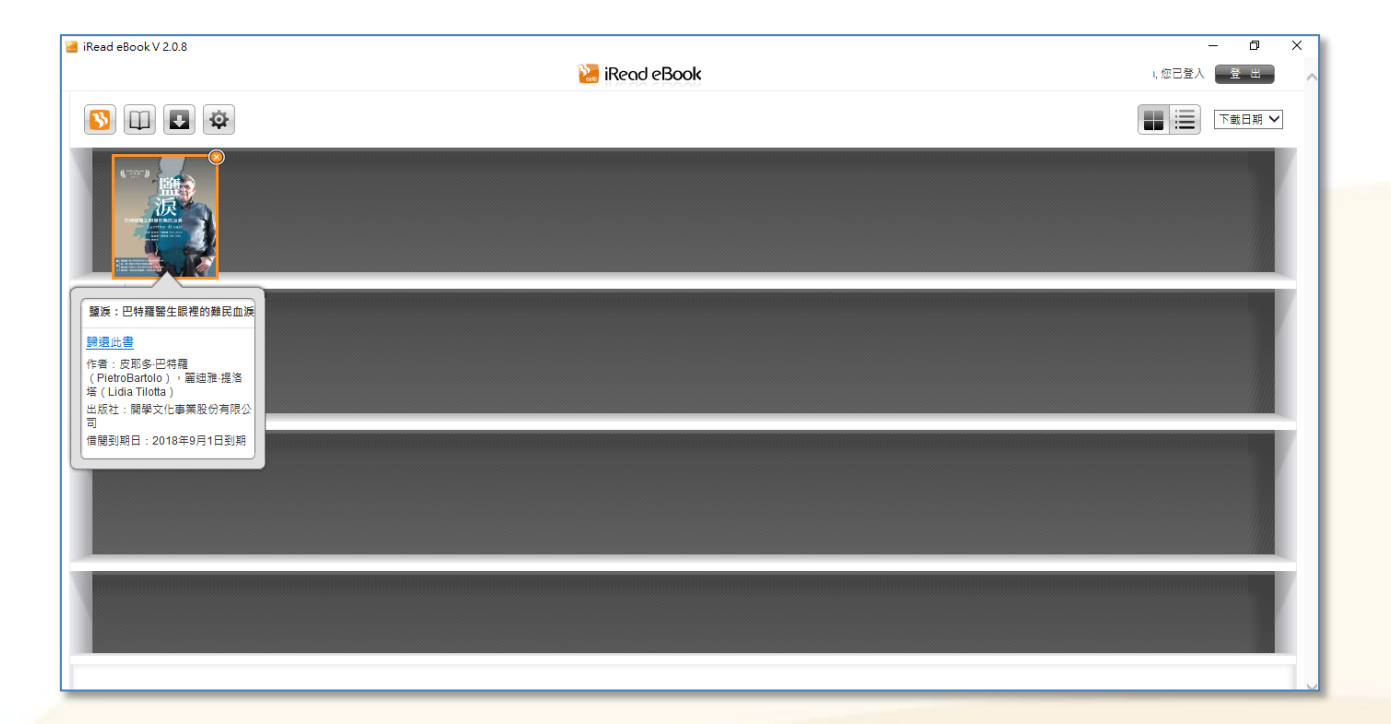

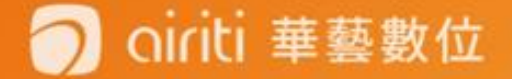

## 聯絡我們-

客服專線:0800-000-747

- 客服信箱:books@airiti.com
- 服務時間: 週一至週五 AM09:00-PM18:00

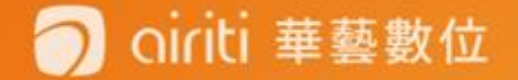